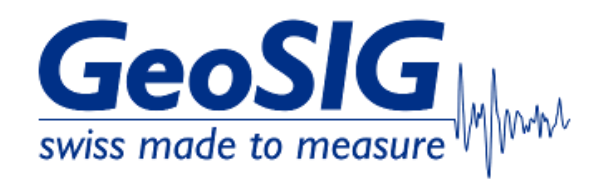

# FAQ GMSplus Configuration Backup and Restore

## 1. Introduction

• This procedure describes how to store a backup of GMSplus configuration and how to restore configuration from a file.

### 2. Required Tools

- GMSplus
- Computer with access to GMSplus

### 3. Backup GMSplus Configuration

• A backup of GMSplus configuration can either be taken from GeoDAS (3.1), through the webinterface (3.2) or from GMSplus SD-card (3.3)

#### 3.1 Backup from GeoDAS

• In GeoDAS window Stations: General Information, right-click on the station and choose Instrument Control... -> Request Recorder Configuration -> [Send]

| Communicatio    | on Interface - EC  | 833                                                                                                    | ×                |
|-----------------|--------------------|----------------------------------------------------------------------------------------------------|------------------|
| Action or a com | mand               | Request a File                                                                                                    | ▼ Send           |
| Attachment      |                    | Request a File<br>Request Configuration Menu Options                                                                                           |                  |
| Send uncor      | ditionally         | Request Recorder Configuration                                                                                                    |                  |
| Requests a file | from the instrume  | Reset Error State<br>Reset Trim Table<br>Send a Bequest                                                                                        |                  |
| User request    | GETEVT             | Send a Script                                                                                                    | MM-DD HH:MM:SS N |
| Requests N se   | conds of ringbuffe | Send an Upgrade<br>Send Binary Network Configuration<br>Send Network Configuration<br>Send Recorder Configuration<br>Update Message Forwarding | 18               |

- A .xml file with the station code will be uploaded to the config folder of your GeoDAS directory (C:\GeoDAS\_DATA\Config\)
- Make sure the modification date is matching with the current date

| C:\GeoDAS_DATA\Config |                  |          |  |
|-----------------------|------------------|----------|--|
| Name                  | Date modified    | Туре     |  |
| EC833.xml             | 20.06.2023 15:50 | XML File |  |

• Copy the .xml file to your desired directory (its name can be changed, e.g. by adding a date stamp)

W EC833\_20230620.xml 20.06.2023 15:50 XML File

# 3.2 Backup from Webinterface

• Open your webbrowser, enter the IP address of your GMSplus and login as admin (default password 123456)

| G GeoSIG Ltd Web Interface × +      | ~ - 🗆 X                         |
|-------------------------------------|---------------------------------|
| ← → C ▲ Not secure   192.168.100.12 | 여 🖻 🛧 🖬 🐨 🗄                     |
| G                                   | and C.                          |
| swis                                | s made to measure               |
| Р                                   | lease fill in your Credentials: |
|                                     | Usemame: admin                  |
|                                     | Password:                       |
|                                     | 10911                           |
|                                     |                                 |

- Choose tab Configuration -> Configuration Manager
- Click Current user Configuration to download the configuration file

| Home                          | Configuration         | Status and Maintenar  | ce Data Explore       | r Help            | Logout                    |          | GeoSIG       |
|-------------------------------|-----------------------|-----------------------|-----------------------|-------------------|---------------------------|----------|--------------|
| Data Acqu                     | isition Co            | nfiguration Manager   | Network Web           | Interface         |                           |          |              |
| Configura                     | ation File Name       | Last                  | Nodified              | Comment           |                           |          |              |
| Current U                     | lser Configuratio     | on Wed J              | un 7 21:21:00 2023    | Latest available  | user configuration        |          |              |
| Current S                     | ystem Configurati     | on Sun Ji             | un 18 14:20:57 2023   | Currently used sy | stem-verified configurati | on       |              |
|                               | Co                    | py Rename Delete      | Make Current          | Reset to Defau    | It Make Default           | Comment  |              |
| Uploadi                       | ng Configurat         | ion Files             | _                     | _                 | _                         | _        |              |
| Choose                        | file No file cho      | osen                  |                       |                   |                           |          |              |
| Unload                        | Configuration         |                       |                       |                   |                           |          |              |
| opioud                        | Comgulation           |                       |                       |                   |                           |          |              |
|                               |                       |                       |                       |                   |                           |          |              |
|                               |                       |                       |                       |                   |                           |          |              |
| Device type:                  | GMSplus               | Device date and time: | Tue Jun 20 14:00:55 2 | 2023              | Device State Summ         | nary 📈 🛛 | Context Help |
| Serial numbe<br>Station code: | r: 102833<br>GS.GSGMS | Station description:  | GMSplus (6ch) - Geo   | SIG Ltd           |                           |          | •            |

- A file named config.xml will be downloaded
  Copy the .xml file to your desired directory (its name can be changed, e.g. by adding a station code and date stamp)

## 3.3 Backup from SD-Card

• Turn off the recorder by pressing the power button for 3 seconds

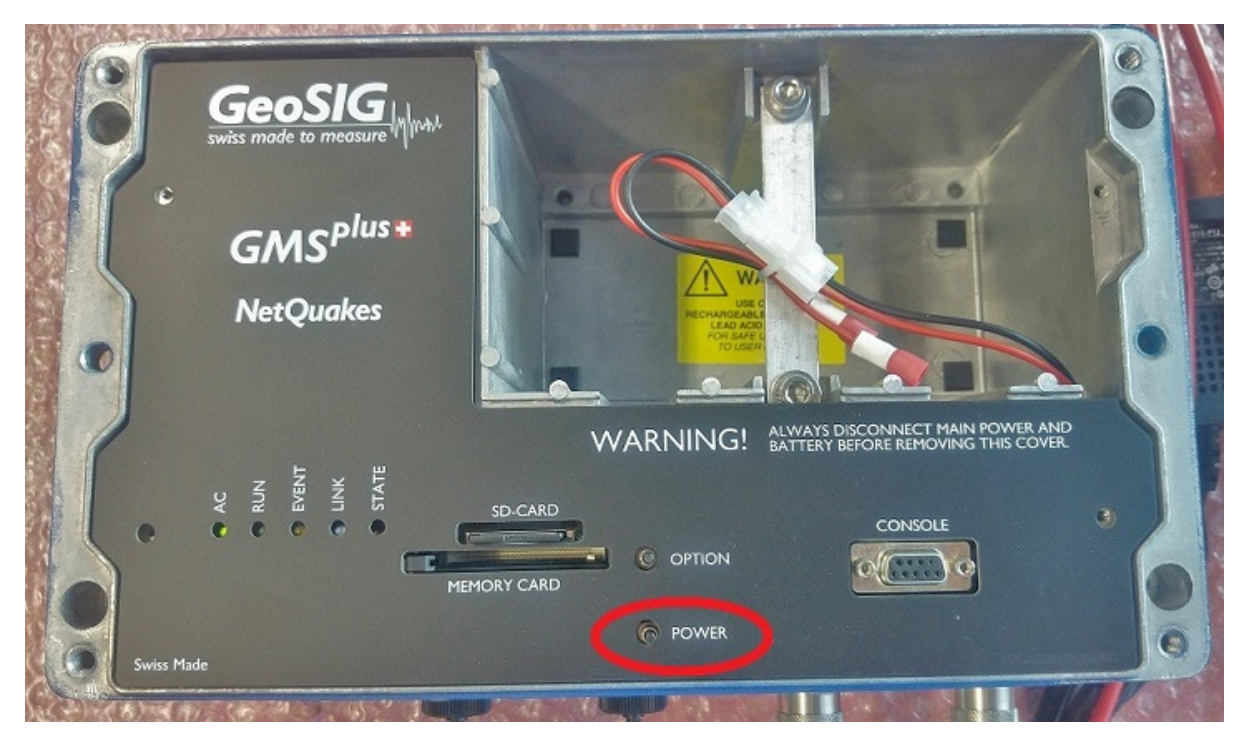

- Wait until the RUN LED stops flashing
- Remove the SD card from its slot (push to release)

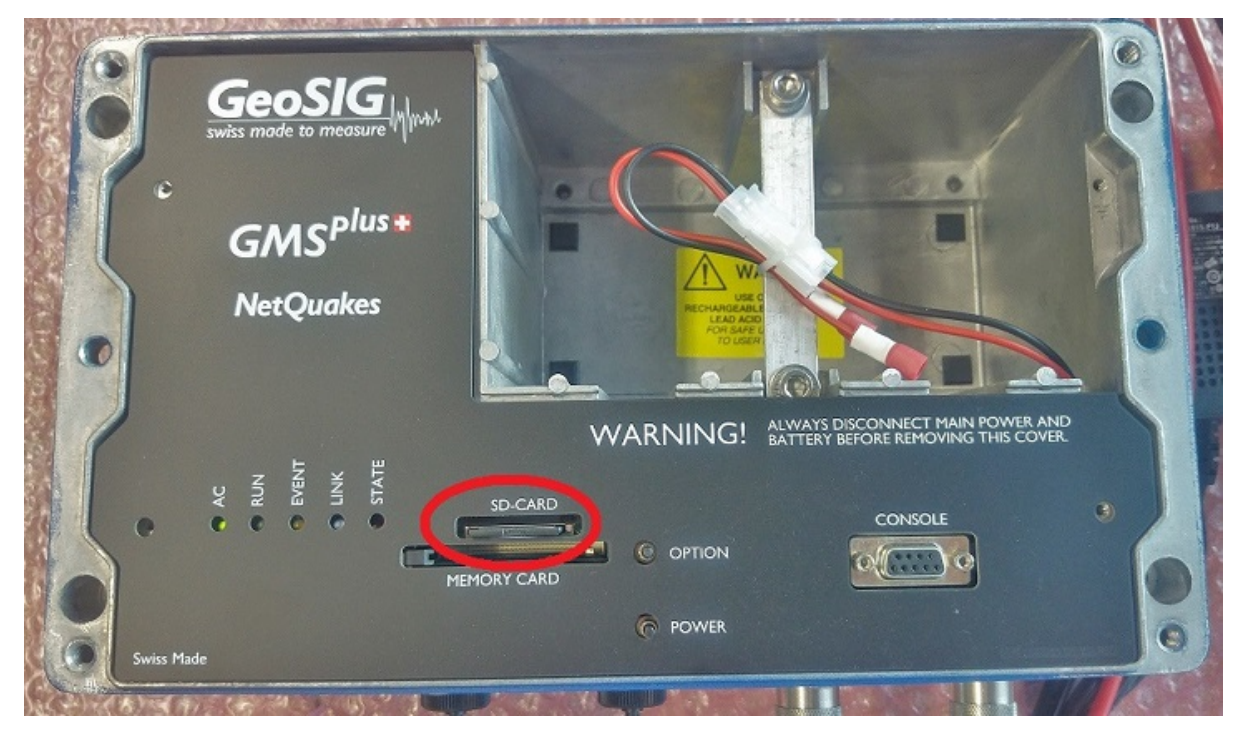

- Insert the SD card in your PC's card slot
- Windows cannot detect all partitions on the SD card, so it may ask you to format the card: **PLEASE DO NOT FORMAT THE CARD, OTHERWISE ALL RECORDED DATA WILL BE LOST!**

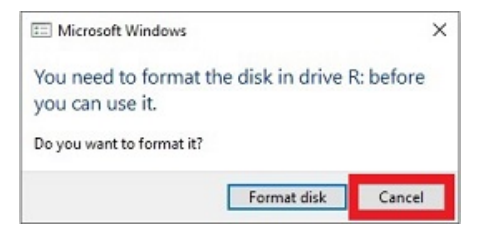

- Press **[Cancel]** if the above message appears
- The SD card should appear as drive named with the serial number of the recorder

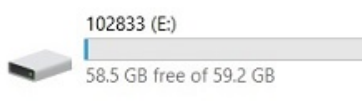

• Copy the file **config.xml** to your desired directory

\_

| ~ 🖬              |                  |                    |          |
|------------------|------------------|--------------------|----------|
| Name             | Date modified    | Туре               | Size     |
| 📕 Data           | 26.04.2023 16:07 | File folder        |          |
| FromServer       | 23.10.2020 07:55 | File folder        |          |
| Incoming         | 14.04.2023 02:27 | File folder        |          |
| Logfiles         | 26.04.2023 16:08 | File folder        |          |
| Outgoing         | 27.03.2023 15:06 | File folder        |          |
| Ringbuffers      | 26.04.2023 16:07 | File folder        |          |
| System           | 23.10.2020 07:56 | File folder        |          |
| TempDas          | 26.04.2023 16:07 | File folder        |          |
| tmpConfig        | 01.03.2021 15:47 | File folder        |          |
| ToServer         | 23.10.2020 07:55 | File folder        |          |
| wttmp            | 14.07.2022 13:10 | File folder        |          |
| Config.mnu       | 26.04.2023 16:05 | MNU File           | 60 KB    |
| 📓 config.xml     | 25.04.2023 16:12 | XML File           | 36 KB    |
| 🕍 config_sys.xml | 26.04.2023 16:05 | XML File           | 36 KB    |
| 🗋 gsiafw.bin     | 14.07.2022 13:06 | BIN File           | 2'669 KB |
| e network.conf   | 26.04.2023 16:04 | Viscosity Connecti | 1 KB     |
| network_sys.bnc  | 26.04.2023 16:04 | BNC File           | 1 KB     |
| params.bin       | 26.04.2023 16:14 | BIN File           | 3 KB     |
| Websoh.xml       | 26.04.2023 16:14 | XML File           | 4 KB     |
|                  |                  |                    |          |

- You can change the name of the backup file, e.g. by adding a station code and date stamp
- Safely remove the drive (Right-click -> Eject)

| 132305 (L:)             | Open                         |   |
|-------------------------|------------------------------|---|
| 6.31 GB free of 7.14 GB | Open in new window           |   |
|                         | Pin to Quick access          |   |
|                         | Turn BitLocker on            |   |
|                         | Scan with Microsoft Defender |   |
|                         | Give access to               | > |
|                         | Open as Portable Device      |   |
|                         | 7-Zip                        | > |
|                         | CRC SHA                      | > |
|                         | Include in library           | > |
|                         | Pin to Start                 |   |
|                         | Format                       |   |
|                         | Eject                        |   |
|                         | Cut                          |   |
|                         | Сору                         |   |
|                         | Create shortcut              |   |
|                         | Rename                       |   |
|                         | Properties                   |   |

• Insert the SD card back in the recorder's card slot and turn it on by pressing the power button

#### 4. Restore GMSplus Configuration from Backup

- The process will overwrite the current settings! Make sure you have stored a backup of the current configuration (see steps under 3.)
- A backup file can either be sent from GeoDAS (4.1), through the webinterface (4.2) or by putting the file on the SD-card (4.3)

## 4.1 Restore from GeoDAS

- In GeoDAS window Stations: General Information, right-click on the station and choose Instrument Control... -> Send Recorder Configuration
- Click the button [...] to browse to the backup file (.xml) and send the file to the GMSplus clicking the button [Send]

| Action or a comman | ıd             | Send Recor | rder Configuration | ·                | Send |
|--------------------|----------------|------------|--------------------|------------------|------|
| Attachment         |                | C:\GeoDAS  | _DATA\Config\EC8   | 333_20230620.xml | ~    |
| Send unconditio    | nally          |            |                    |                  | ~    |
|                    | nfiguration fi | le         |                    |                  |      |
| Sends selected cor |                |            |                    |                  |      |

• GMSplus will restart to apply the new configuration

# 4.2 Restore from Webinterface

• Open your webbrowser, enter the IP address of your GMSplus and login as admin (default password 123456)

| GeoSIG Ltd Web Interface × +        | ~                                                                                                    | - 🗆 ×   |
|-------------------------------------|----------------------------------------------------------------------------------------------------|---------|
| ← → C ▲ Not secure   192.168.100.12 | • 🖻 🕁                                                                                                    | * 🗆 💿 E |
|                                     | GeoSiG<br>wiss made to measure<br>Please fill in your Credentials:<br>Username: admin<br>Password:<br>Iogin |         |
|                                     |                                                                                                    | •       |

- Choose tab Configuration -> Configuration Manager
- Click the button [Choose file] to browse to the backup configuration file (.xml) and send it to the GMSplus clicking the button [Upload Configuration]

| Home                                      | Configuration                               | Status and Maintenand | e Data Explore                                | Help             | Logout                       |         | GeoSI<br>swiss made to mean | G www. |
|-------------------------------------------|---------------------------------------------|-----------------------|-----------------------------------------------|------------------|------------------------------|---------|-----------------------------|--------|
| Data Acc                                  | uisition Conf                               | figuration Manager    | Network Web                                   | Interface        |                              |         |                             |        |
| Configu                                   | ration File Name                            | Last M                | odified                                       | Comment          |                              |         |                             |        |
| Current                                   | User Configuration                          | 1 Wed Ju              | in 7 21:21:00 2023                            | Latest available | user configuration           |         |                             |        |
| Current                                   | System Configuration                        | n Sun Jui             | 18 14:20:57 2023                              | Currently used s | ystem-verified configuration |         |                             |        |
|                                           | Copy                                        | y Rename Delete       | Make Current                                  | Reset to Defa    | ult Make Default             | Comment |                             |        |
| Uploa                                     | ding Configuratio                           | on Files              |                                               |                  |                              |         |                             |        |
| Choo                                      | se file EC833_202                           | 230620.xml            |                                               |                  |                              |         |                             |        |
|                                           | d Canfingentian                             |                       |                                               |                  |                              |         |                             |        |
| Upioa                                     | d Configuration                             |                       |                                               |                  |                              |         |                             |        |
| Ready                                     | to upload                                   |                       |                                               |                  |                              |         |                             |        |
| Device type<br>Serial numb<br>Station cod | : GMSplus E<br>per: 102833 S<br>e: GS.GSGMS | Device date and time: | Tue Jun 20 14:02:42 2<br>GMSplus (6ch) - Geos | 023<br>SIG Ltd   | Device State Summa           | ry 🔽    | Context Help                | 1      |

• Choose the uploaded configuration file from the list and click [Make Current]

| Home                                       | Configuration                                                                        | Status and Maintenar                                      | nce Data Explorer                                                                             | Help                                                                               | Logout                                                                                           |                 | Swiss made to measure W MAR |
|--------------------------------------------|--------------------------------------------------------------------------------------|-----------------------------------------------------------|-----------------------------------------------------------------------------------------------|------------------------------------------------------------------------------------|--------------------------------------------------------------------------------------------------|-----------------|-----------------------------|
| Data Acq                                   | uisition Con                                                                         | figuration Manager                                        | Network Web                                                                                   | Interface                                                                          |                                                                                                  |                 |                             |
| Configu<br>Current                         | ration File Name<br>User Configuration<br>System Configuratio<br>20230620.xml<br>Cop | Last I<br>Wed J<br>In Sun J<br>Tue J<br>Iny Rename Delete | Modified<br>Jun 7 21:21:00 2023<br>un 18 14:20:57 2023<br>un 20 14:03:47 2023<br>Make Current | Comment<br>Latest available<br>Currently used s<br>Created by Web<br>Reset to Defa | user configuration<br>vstem-verified configurat<br>v <b>GUI version 1.13</b><br>ult Make Default | tion<br>Comment |                             |
| Upload<br>Choos<br>Upload                  | ting Configuration                                                                   | on Files<br>sen                                           |                                                                                               |                                                                                    |                                                                                                  |                 |                             |
| Device type<br>Serial numb<br>Station code | : GMSplus<br>er: 102833<br>e: GS.GSGMS                                               | Device date and time:<br>Station description:             | Tue Jun 20 14:04:05 2<br>GMSplus (6ch) - GeoS                                                 | 023<br>SIG Ltd                                                                     | Device State Sum                                                                                 | mary 🔽          | Context Help 👔              |

• Confirm with **[OK]** to apply the new configuration, GMSplus will restart

| Changing current configuration                                                                             |              |
|----------------------------------------------------------------------------------------------------|--------------|
| Please confirm using selected configuration EC833_20230620.xml as current configuration. The de restarted. | vice will be |

## 4.3 Restore from SD-Card

• Turn off the recorder by pressing the power button for 3 seconds

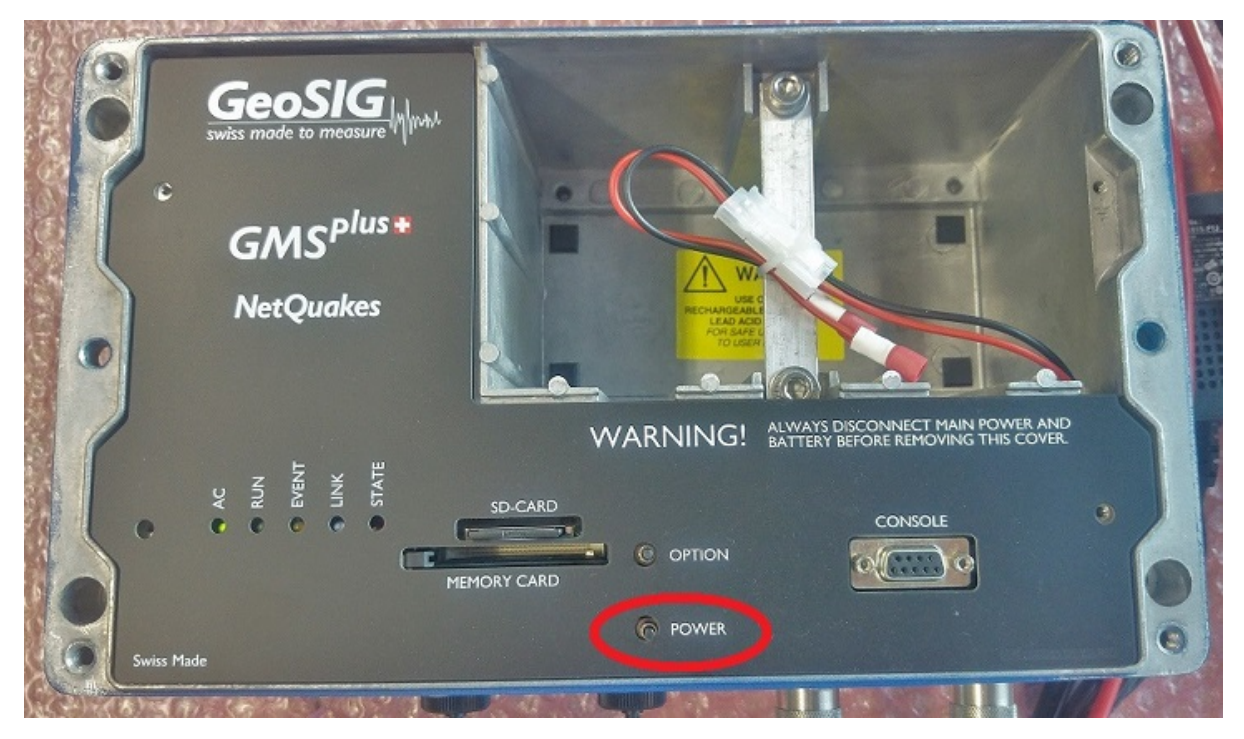

- Wait until the **RUN** LED stops flashingRemove the SD card from its slot (push to release)

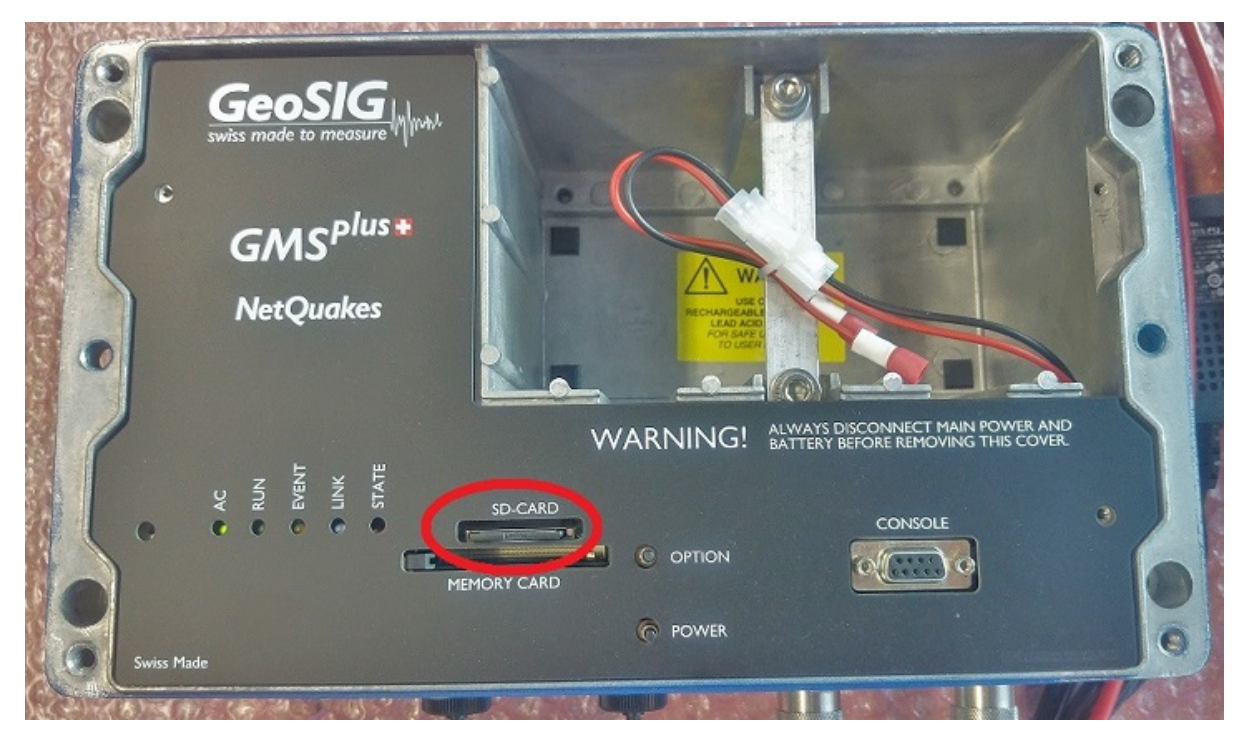

- Insert the SD card in your PC's card slot
- Windows cannot detect all partitions on the SD card, so it may ask you to format the card: **PLEASE DO NOT FORMAT THE CARD, OTHERWISE ALL RECORDED DATA WILL BE LOST!**

| E Microsoft Windows                     |                     | ×         |
|-----------------------------------------|---------------------|-----------|
| You need to format t<br>you can use it. | the disk in drive l | R: before |
| Do you want to format it?               |                     |           |
|                                         | Format disk         | Cancel    |

- Press [Cancel] if the above message appears
- The SD card should appear as drive named with the serial number of the recorder

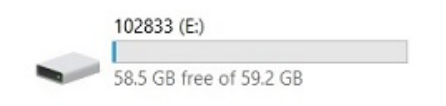

- It is recommended to backup all stored data on the SD-card before continuing with further steps
- Rename the backup file to config.xml

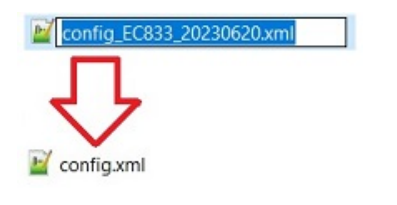

• Copy the file to the SD-card, replacing the present config.xml

| Name            | Date modified    | Type                                    | Size     |
|-----------------|------------------|-----------------------------------------|----------|
|                 |                  | .,,,,,,,,,,,,,,,,,,,,,,,,,,,,,,,,,,,,,, |          |
| Data            | 26.04.2023 16:07 | File folder                             |          |
| FromServer      | 23.10.2020 07:55 | File folder                             |          |
| Incoming        | 14.04.2023 02:27 | File folder                             |          |
| Logfiles        | 26.04.2023 16:08 | File folder                             |          |
| Outgoing        | 27.03.2023 15:06 | File folder                             |          |
| Ringbuffers     | 26.04.2023 16:07 | File folder                             |          |
| System          | 23.10.2020 07:56 | File folder                             |          |
| TempDas         | 26.04.2023 16:07 | File folder                             |          |
| tmpConfig       | 01.03.2021 15:47 | File folder                             |          |
| ToServer        | 23.10.2020 07:55 | File folder                             |          |
| wttmp           | 14.07.2022 13:10 | File folder                             |          |
| config.mnu      | 26.04.2023 16:05 | MNU File                                | 60 KB    |
| 📓 config.xml    | 25.04.2023 16:12 | XML File                                | 36 KB    |
| config_sys.xml  | 26.04.2023 16:05 | XML File                                | 36 KB    |
| gsiafw.bin      | 14.07.2022 13:06 | BIN File                                | 2'669 KB |
| enetwork.conf   | 26.04.2023 16:04 | Viscosity Connecti                      | 1 KB     |
| network_sys.bnc | 26.04.2023 16:04 | BNC File                                | 1 KB     |
| params.bin      | 26.04.2023 16:14 | BIN File                                | 3 KB     |
| 📓 websoh.xml    | 26.04.2023 16:14 | XML File                                | 4 KB     |

# • Safely remove the drive (Right-click -> Eject)

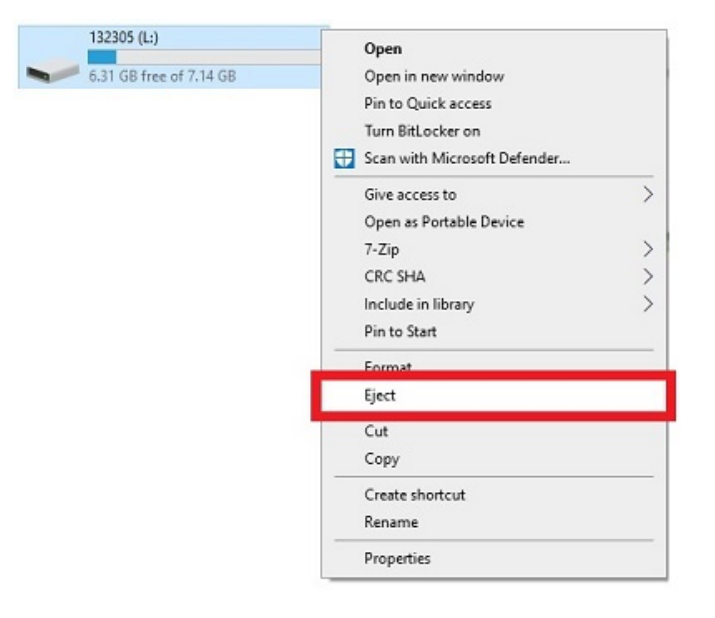

• Insert the SD card back in the recorder's card slot and turn it on pressing the power button